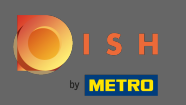

### Nadat u bent ingelogd op uw DISH Order-dashboard, klikt u op gebruikers .

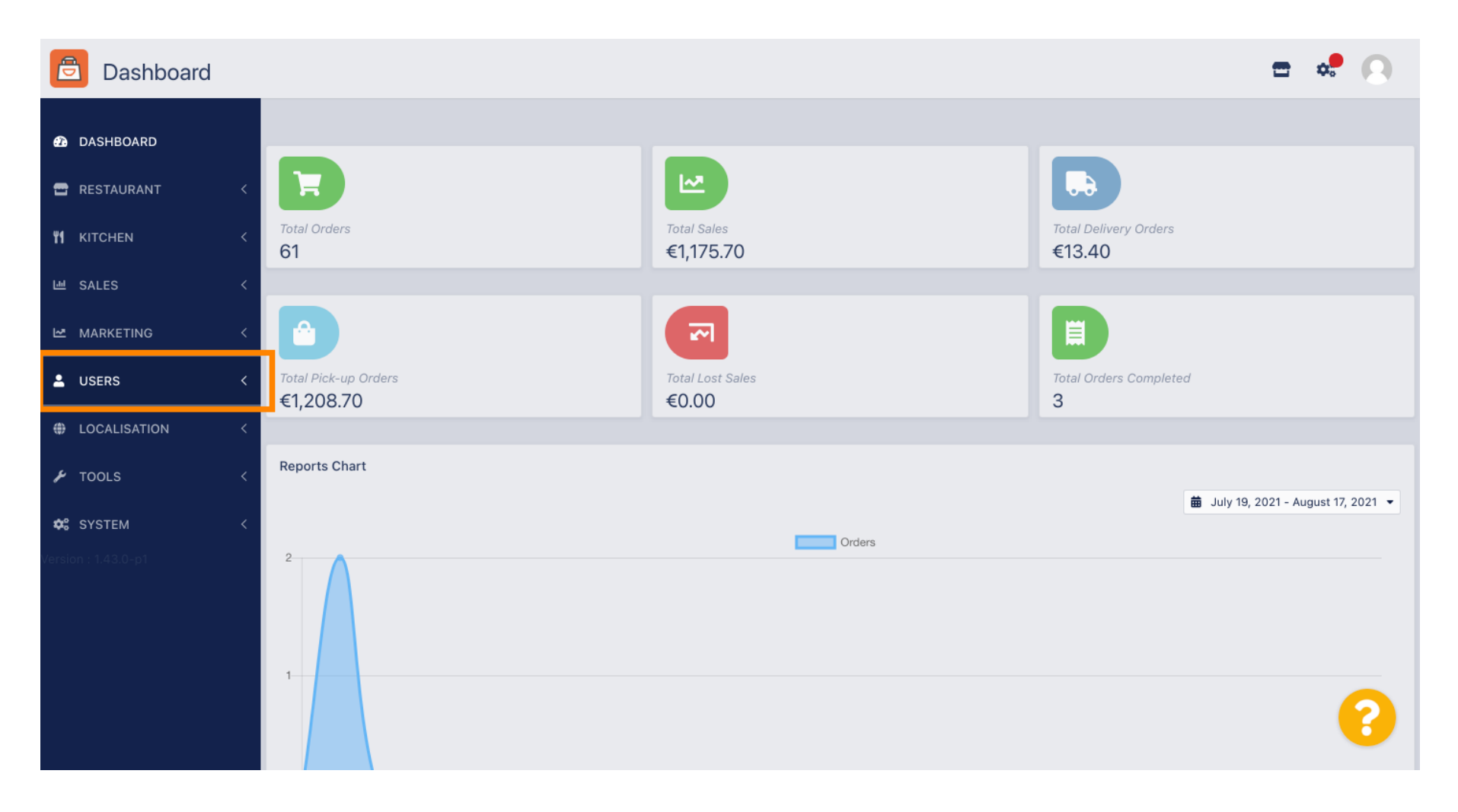

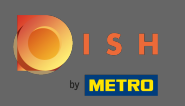

#### En open vervolgens de sectie klanten.

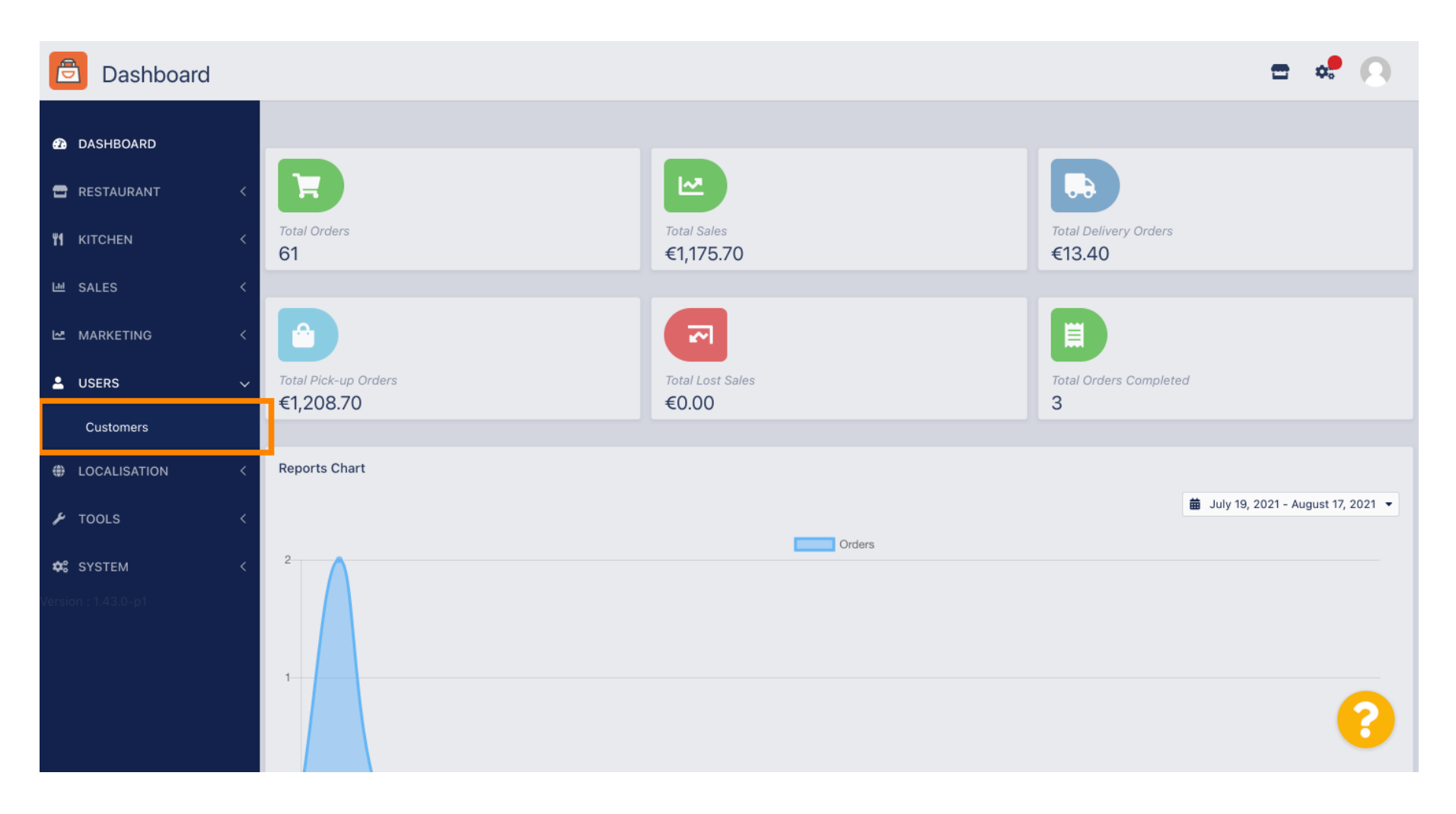

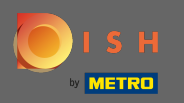

### (i) U ziet nu een overzicht van uw geregistreerde klanten.

| Customers           |            |             |          |                |       |           |                      | <b>=</b> • | 0 |
|---------------------|------------|-------------|----------|----------------|-------|-----------|----------------------|------------|---|
| 🚯 DASHBOARD         | <b>+</b> N | ew          | T D      | elete Groups   |       |           |                      |            | T |
| 🖶 RESTAURANT 🛛 <    |            |             |          | FULL NAME      | EMAIL | TELEPHONE | DATE REGISTERED      | STATUS     | ₽ |
| ₩1 KITCHEN <        |            | ø           | •        |                |       |           | 27 Jul 2021 at 19:12 | Disabled   |   |
| 년 SALES <           |            | ø           | -        | test analytics |       |           | 27 Jun 2021 at 16:24 | Enabled    |   |
| 🗠 MARKETING 🛛 <     |            | ø           | •        | Max Trainer    |       |           | 27 May 2021 at 15:39 | Enabled    |   |
|                     |            | ø           | <b>.</b> | abbb bbb       |       |           | 17 Mar 2021 at 17:30 | Enabled    |   |
|                     |            | <b>#</b> *  | •        | Testi Tester10 |       |           | 15 Mar 2021 at 10:44 | Enabled    |   |
| Customers           |            | <b>A</b>    | <b>.</b> | TEST REPLY     |       |           | 10 Mar 2021 at 16:04 | Enabled    |   |
| LOCALISATION <      |            | <b>6</b> 12 | •        |                |       |           | 25 Feb 2021 at 21:50 | Enabled    |   |
| 🖌 TOOLS <           |            | ø           | •        |                |       |           | 25 Jan 2021 at 09:20 | Enabled    |   |
| SYSTEM <            |            | ø           | <b>±</b> |                |       |           | 18 Dec 2020 at 11:35 | Enabled    |   |
| Version : 1.43.0-p1 |            | ø           | •        |                |       |           | 5 Nov 2020 at 16:55  | Enabled    |   |
|                     |            | ø           |          |                |       |           | 24 Sep 2020 at 11:06 | Enabled    |   |
|                     |            |             |          |                |       |           |                      | -          | 2 |
|                     |            |             |          |                |       |           |                      |            | 6 |

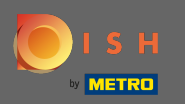

## Door op nieuw te klikken kunt u een nieuw klantaccount aanmaken.

| Customers           |       |                |       |           |                      | <b>=</b> • | 0  |
|---------------------|-------|----------------|-------|-----------|----------------------|------------|----|
| DASHBOARD           | + New | Delete Groups  |       |           |                      |            | T  |
| 🚍 RESTAURANT 🧹      |       | FULL NAME      | EMAIL | TELEPHONE | DATE REGISTERED      | STATUS     | #1 |
| #1 KITCHEN          | •     | ±              |       |           | 27 Jul 2021 at 19:12 | Disabled   |    |
| 년 SALES <           | •     | Lest analytics |       |           | 27 Jun 2021 at 16:24 | Enabled    |    |
| 🗠 MARKETING <       |       | 💄 Max Trainer  |       |           | 27 May 2021 at 15:39 | Enabled    |    |
|                     | •     | abbb bbb       |       |           | 17 Mar 2021 at 17:30 | Enabled    |    |
|                     |       | Lesti Tester10 |       |           | 15 Mar 2021 at 10:44 | Enabled    |    |
| Customers           |       | LEST REPLY     |       |           | 10 Mar 2021 at 16:04 | Enabled    |    |
| LOCALISATION <      |       | ±              |       |           | 25 Feb 2021 at 21:50 | Enabled    |    |
| 🖌 TOOLS <           | . /   | ±              |       |           | 25 Jan 2021 at 09:20 | Enabled    |    |
| 🗱 SYSTEM <          |       | ±              |       |           | 18 Dec 2020 at 11:35 | Enabled    |    |
| Version : 1.43.0-p1 | . /   | ±              |       |           | 5 Nov 2020 at 16:55  | Enabled    |    |
|                     |       | ±              |       |           | 24 Sep 2020 at 11:06 | Enabled    |    |
|                     |       |                |       |           |                      |            | ?  |

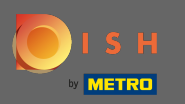

Ð

#### Als u een gebruikersaccount wilt verwijderen, selecteert u deze door het vinkje in te stellen .

| Customers           |       |     |                                                                                                    |       |           |                      | <b>=</b> • | 0 |
|---------------------|-------|-----|----------------------------------------------------------------------------------------------------|-------|-----------|----------------------|------------|---|
| 🙆 DASHBOARD         | + New | Ĩ   | Delete Groups                                                                                                   |       |           |                      |            | T |
| 🚍 RESTAURANT 🧹      |       |     | FULL NAME                                                                                                    | EMAIL | TELEPHONE | DATE REGISTERED      | STATUS     | ₽ |
| <b>т к</b> ітснем < |       | -   | 10,010 Texas                                                                                                    |       |           | 27 Jul 2021 at 19:12 | Disabled   |   |
| 년 SALES <           | - d   | -   | test analytics                                                                                                  |       |           | 27 Jun 2021 at 16:24 | Enabled    |   |
| MARKETING <         |       | / 2 | Max Trainer                                                                                                    |       |           | 27 May 2021 at 15:39 | Enabled    |   |
|                     |       |     | abbb bbb                                                                                                    |       |           | 17 Mar 2021 at 17:30 | Enabled    |   |
| USERS               |       | / 2 | Testi Tester10                                                                                                  |       |           | 15 Mar 2021 at 10:44 | Enabled    |   |
| Customers           | . d   | / 2 | TEST REPLY                                                                                                    |       |           | 10 Mar 2021 at 16:04 | Enabled    |   |
| LOCALISATION <      | d     | *   | The second second second second second second second second second second second second second second second se |       |           | 25 Feb 2021 at 21:50 | Enabled    |   |
| 🖌 TOOLS 🧹           |       | *   | The second second second second second second second second second second second second second second second se |       |           | 25 Jan 2021 at 09:20 | Enabled    |   |
| 😂 SYSTEM <          |       | *   |                                                                                                    |       |           | 18 Dec 2020 at 11:35 | Enabled    |   |
| Version : 1.43.0-p1 |       | × 2 | These concerns                                                                                                  |       |           | 5 Nov 2020 at 16:55  | Enabled    |   |
|                     |       | *   |                                                                                                    |       |           | 24 Sep 2020 at 11:06 | Enabled    |   |
|                     |       |     |                                                                                                    |       |           |                      |            | 8 |

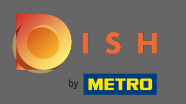

En klik op verwijderen .

| Customers           |   |            |            |          |                |       |           |                      | <b>=</b> • | 0  |
|---------------------|---|------------|------------|----------|----------------|-------|-----------|----------------------|------------|----|
| DASHBOARD   D       |   | <b>+</b> N | lew        | T D      | elete Groups   |       |           |                      |            | T  |
| 🖶 RESTAURANT        | < |            |            |          | FULL NAME      | EMAIL | TELEPHONE | DATE REGISTERED      | STATUS     | 11 |
|                     | < |            | <b>Gan</b> | •        |                |       |           | 27 Jul 2021 at 19:12 | Disabled   |    |
| 년 SALES             | < |            | <b>A</b>   | -        | test analytics |       |           | 27 Jun 2021 at 16:24 | Enabled    |    |
| MARKETING           | < |            | <b>"</b>   | •        | Max Trainer    |       |           | 27 May 2021 at 15:39 | Enabled    |    |
|                     |   |            | ø          | <b>.</b> | abbb bbb       |       |           | 17 Mar 2021 at 17:30 | Enabled    |    |
| USER5               | ~ |            | <b>"</b> * | •        | Testi Tester10 |       |           | 15 Mar 2021 at 10:44 | Enabled    |    |
| Customers           |   |            | ø          | <b>.</b> | TEST REPLY     |       |           | 10 Mar 2021 at 16:04 | Enabled    |    |
| LOCALISATION        | < |            | ø          | •        |                |       |           | 25 Feb 2021 at 21:50 | Enabled    |    |
| 🗲 TOOLS             | < |            | <b>A</b>   | •        |                |       |           | 25 Jan 2021 at 09:20 | Enabled    |    |
| 🗱 SYSTEM            | < |            | <b>A</b>   | •        |                |       |           | 18 Dec 2020 at 11:35 | Enabled    |    |
| Version : 1.43.0-p1 |   |            | <b>A</b>   | •        |                |       |           | 5 Nov 2020 at 16:55  | Enabled    |    |
|                     |   |            | <b>.</b>   | •        |                |       |           | 24 Sep 2020 at 11:06 | Enabled    |    |
|                     |   |            |            |          |                |       |           |                      |            | 8  |

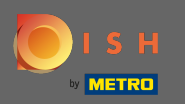

## Om een reeds geregistreerde klant te bewerken, klikt u op het potloodpictogram .

| Customers           |       |          |          |                |       |           |                      | <b>-</b> • | 0  |
|---------------------|-------|----------|----------|----------------|-------|-----------|----------------------|------------|----|
| 🙆 DASHBOARD         | + Nev | w        | 🗍 De     | lete Groups    |       |           |                      |            | T  |
| 🖶 RESTAURANT 🧹      |       |          |          | FULL NAME      | EMAIL | TELEPHONE | DATE REGISTERED      | STATUS     | 11 |
| <b>¥1</b> KITCHEN<  |       | ø        | •        |                |       |           | 27 Jul 2021 at 19:12 | Disabled   |    |
| 년 SALES <           |       | ø        | <b>.</b> | test analytics |       |           | 27 Jun 2021 at 16:24 | Enabled    |    |
|                     |       | ø        | •        | Max Trainer    |       |           | 27 May 2021 at 15:39 | Enabled    |    |
| •                   |       | ø        | •        | abbb bbb       |       |           | 17 Mar 2021 at 17:30 | Enabled    |    |
| USERS V             |       | ø        | •        | Testi Tester10 |       |           | 15 Mar 2021 at 10:44 | Enabled    |    |
| Customers           |       | ø        | <b>.</b> | TEST REPLY     |       |           | 10 Mar 2021 at 16:04 | Enabled    |    |
| LOCALISATION <      |       | ø        | •        |                |       |           | 25 Feb 2021 at 21:50 | Enabled    |    |
| 🖌 TOOLS <           |       | <b>A</b> | *        |                |       |           | 25 Jan 2021 at 09:20 | Enabled    |    |
| 🗱 SYSTEM <          |       | <b>A</b> | <u>.</u> |                |       |           | 18 Dec 2020 at 11:35 | Enabled    |    |
| Version : 1.43.0-p1 |       | <b>A</b> | <b>.</b> |                |       |           | 5 Nov 2020 at 16:55  | Enabled    |    |
|                     |       | <b>A</b> | *        |                |       |           | 24 Sep 2020 at 11:06 | Enabled    |    |
|                     |       |          |          |                |       |           |                      |            | 8  |

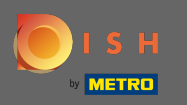

In het tabblad klant kunt u de naam , het e -mailadres en het telefoonnummer bewerken dat de klant heeft opgegeven bij het aanmaken van een account in uw winkel.

| Customer     | Edit |                                         |                   | <b>=</b> 📌 🙆 |
|--------------|------|-----------------------------------------|-------------------|--------------|
| 🙆 DASHBOARD  |      | 🖬 Save & Close 🧻                        |                   |              |
| 🖶 RESTAURANT |      | Customer Address Orders                 |                   |              |
|              |      | First Name                              | Last Name         |              |
| 네 SALES      |      | Мах                                     | Trainer           |              |
|              |      | Email                                   | Telephone         |              |
| LUSERS       |      |                                         | +49 •             |              |
| Customers    |      | Password                                | Confirm Password  |              |
| LOCALISATION |      | Leave blank to leave password unchanged |                   |              |
| 🗲 TOOLS      |      | Customer Group                          | Newsletter Status |              |
| 🗱 SYSTEM     |      | Default group 👻                         |                   |              |
|              |      |                                         |                   |              |
|              |      |                                         |                   |              |
|              |      |                                         |                   | 2            |
|              |      |                                         |                   |              |

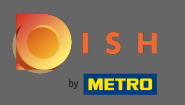

U kunt ook het wachtwoord van het winkelaccount van de klant wijzigen. Let op: Het wachtwoord is vereist door de klant om in te loggen.

| Customer E   | dit |                                         |                   | <b>—</b> | 9 |
|--------------|-----|-----------------------------------------|-------------------|----------|---|
| 🙆 DASHBOARD  |     | Save & Close                            |                   |          |   |
| 🚍 RESTAURANT | <   | Customer Address Orders                 |                   |          |   |
| YI KITCHEN   | <   | First Name                              | Last Name         |          |   |
| 년 SALES      | <   | Max                                     | Trainer           |          |   |
|              | <   | Email                                   | Telephone         |          |   |
| LUSERS       | ~   |                                         | +49 •             |          | _ |
| Customers    |     | Password                                | Confirm Password  |          |   |
|              | <   | Leave blank to leave password unchanged |                   |          |   |
| 🗲 TOOLS      | <   | Customer Group                          | Newsletter Status |          |   |
| 🗱 SYSTEM     | <   | Default group 👻                         | Subscribe Enabled |          |   |
|              |     |                                         |                   |          |   |
|              |     |                                         |                   |          |   |
|              |     |                                         |                   |          |   |
|              |     |                                         |                   |          |   |
|              |     |                                         |                   |          |   |

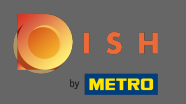

# Alle klanten komen automatisch in een standaardgroep.

| Customer E   | dit |                                         |                  |         | <b>=</b> • | 0 |
|--------------|-----|-----------------------------------------|------------------|---------|------------|---|
| 🙆 DASHBOARD  |     | Save Save & Close                       |                  |         |            |   |
| 🖶 RESTAURANT | <   | Customer Address Orders                 |                  |         |            |   |
|              | <   | First Name                              | Last Name        |         |            |   |
| ഥ SALES      | <   | Мах                                     | Trainer          |         |            |   |
| 🗠 MARKETING  | <   | Email                                   | Telephone        |         |            |   |
| LUSERS       | ~   |                                         | +49 -            |         |            |   |
| Customers    |     | Password                                | Confirm Password |         |            |   |
| LOCALISATION | <   | Leave blank to leave password unchanged |                  |         |            |   |
| 🗲 TOOLS      | <   | Customer Group                          | Newsletter       | Status  |            |   |
| 🗱 SYSTEM     | <   | Default group 👻                         | Subscribe        | Enabled |            |   |
|              |     |                                         | •                |         |            |   |
|              |     |                                         |                  |         |            |   |
|              |     |                                         |                  |         |            |   |
|              |     |                                         |                  |         |            | 9 |
|              |     |                                         |                  |         |            |   |

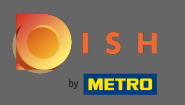

Als de klant heeft ingestemd met het ontvangen van nieuwsbrieven, wordt de nieuwsbriefoptie ingesteld om zich te abonneren.

|                   | lit                                       |                   | <b>=</b> 📌 😣 |
|-------------------|-------------------------------------------|-------------------|--------------|
| 🙆 DASHBOARD       | Save Save & Close                         |                   |              |
| 🗃 RESTAURANT      | Customer Address Orders                   |                   |              |
| <b>¥1</b> KITCHEN | < First Name                              | Last Name         |              |
| 네 SALES           | Max                                       | Trainer           |              |
|                   | Email                                     | Telephone         |              |
| LUSERS            |                                           | +49 -             |              |
| Customers         | Password                                  | Contirm Password  |              |
| COLLISATION       | C Leave blank to leave password unchanged |                   |              |
| 🗲 TOOLS           | Customer Group                            | Newsletter Status |              |
| 😂 SYSTEM          | Default group 👻                           | Subscribe         |              |
|                   |                                           |                   |              |
|                   |                                           |                   |              |
|                   |                                           |                   | 0            |
|                   |                                           |                   |              |

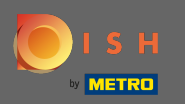

### Om een account uit te schakelen, zet u de statusschakelaar op uitgeschakeld.

|                                                        | <b>•</b> •. | 8 |
|--------------------------------------------------------|-------------|---|
|                                                        |             |   |
| RESTAURANT    Customer Address Orders                  |             |   |
| VI KITCHEN   Kitchen   Last Name                       |             |   |
| Max Trainer                                            |             |   |
| Email Telephone                                        |             |   |
| LUSERS V<br>Password Confirm Password                  |             |   |
| Customers                                              |             |   |
| LOCALISATION < Leave blank to leave password unchanged |             |   |
| Customer Group   Newsletter   Status                   |             |   |
|                                                        |             |   |
| /ersion : 1.43.0-p1                                    |             |   |
|                                                        |             |   |
|                                                        |             | 3 |

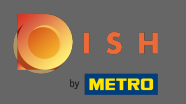

Ð

Als u klaar bent met uw wijzigingen, past u ze toe door op opslaan te klikken .

| Customer     | Edit |                                         |                           | <b>=</b> 📌 🙆 |
|--------------|------|-----------------------------------------|---------------------------|--------------|
| 2 DASHBOARD  |      | Save Save & Close                       |                           |              |
| 🖀 RESTAURANT | <    | Customer Address Orders                 |                           |              |
|              | <    | First Name                              | Last Name                 |              |
| 년 SALES      | <    | Мах                                     | Trainer                   |              |
|              | <    | Email                                   | Telephone                 |              |
| LUSERS       | ~    | Password                                | +49 •<br>Confirm Password |              |
| Customers    |      | rassword                                |                           |              |
| LOCALISATION | <    | Leave blank to leave password unchanged |                           |              |
| 🗲 TOOLS      | <    | Customer Group                          | Newsletter Status         |              |
| 🗱 SYSTEM     | <    | Default group 👻                         | Subscribe Enabled         |              |
|              |      |                                         |                           |              |
|              |      |                                         |                           |              |
|              |      |                                         |                           | 0            |
|              |      |                                         |                           |              |

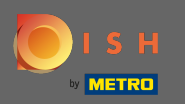

### () In het tabblad adres zie je de adressen die de klant in zijn account heeft opgeslagen.

| Customer           | Edit |                         |           | <b>=</b> 📌 🔘 |
|--------------------|------|-------------------------|-----------|--------------|
| 🕰 DASHBOARD        |      | Save Save & Close       |           |              |
| 🖶 RESTAURANT       |      | Customer Address Orders |           |              |
| ₩ <b>1</b> KITCHEN |      | Address 1 🙁 🗧 🕂         |           |              |
| 년 SALES            |      | Address 1               | Address 2 |              |
| 🗠 MARKETING        |      | Second Second           |           |              |
| 🐣 USERS            | ~    | City                    | State     |              |
| Customers          |      |                         |           |              |
|                    |      | Postcode                | Country   |              |
| TOOLS              |      |                         |           |              |
| 🗱 SYSTEM           |      |                         |           |              |
|                    |      |                         |           |              |
|                    |      |                         |           |              |
|                    |      |                         |           | <b>•</b>     |
|                    |      |                         |           | <b>6</b>     |
|                    |      |                         |           |              |

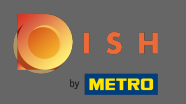

## Om een extra adres toe te voegen, klikt u op het boekpictogram met het plusteken.

| Customer Edit                      | <b>=</b> 📌 🔼 |
|------------------------------------|--------------|
|                                    |              |
| ERSTAURANT Customer Address Orders |              |
| Mitchen   Address 1 O              |              |
| Address 1 Address 2                |              |
|                                    |              |
| City State                         |              |
| LUSERS V                           |              |
| Customers Postcode Country         |              |
| LOCALISATION <                     | •            |
|                                    |              |
| ¢\$ SYSTEM <                       |              |
| Version : 1.43.0-p1                |              |
|                                    |              |
|                                    |              |
|                                    | 2            |
|                                    |              |

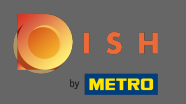

## • Klik vervolgens op het nieuw aangemaakte adres om de nieuwe adresgegevens in te voeren.

| 🖻 Cu       | stomer Edit |                         |           | <b>=</b> 📌 🖸 |
|------------|-------------|-------------------------|-----------|--------------|
| ① DASHBO   | DARD        | Save Save & Close       |           |              |
| 🖀 RESTAUR  | rant <      | Customer Address Orders |           |              |
|            | ۰ ×         | Address 1 🕴 Address 2 🕄 |           |              |
| 네 SALES    |             | Address 1               | Address 2 |              |
| I≁ MARKETI | ING (       |                         |           |              |
|            |             | City                    | State     |              |
| L USERS    | ~           |                         |           |              |
| Custom     | ners        | Postcode                | Country   |              |
| LOCALIS    | SATION <    |                         |           | -            |
| 🖌 tools    |             |                         |           |              |
| 🕫 System   |             |                         |           |              |
|            |             |                         |           |              |
|            |             |                         |           |              |
|            |             |                         |           |              |
|            |             |                         |           | 2            |
|            |             |                         |           |              |
|            |             |                         |           | 8            |

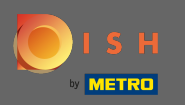

# Om een adres te verwijderen, klik op het kruisje ernaast.

| Customer     | <b>r</b> Edit |                             |           | <b>=</b> 🗢 🕗 |
|--------------|---------------|-----------------------------|-----------|--------------|
| 🙆 DASHBOARD  |               | Save Save & Close           |           |              |
| 🖶 RESTAURANT | <             | Customer Address Orders     |           |              |
|              | <             | Address 1 😒 Address 🖸 🕄 🚍 🕂 |           |              |
| 년 SALES      | <             | Address 1                   | Address 2 |              |
| 🗠 MARKETING  | <             |                             |           |              |
| 💄 USERS      | ~             | City                        | State     |              |
| Customers    |               | Postcode                    | Country   |              |
| LOCALISATION | <             |                             |           | ~            |
| 🗲 TOOLS      | <             |                             |           |              |
| SYSTEM       | <             |                             |           |              |
|              |               |                             |           |              |
|              |               |                             |           |              |
|              |               |                             |           | 2            |
|              |               |                             |           |              |

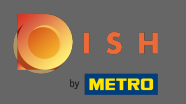

Ð

### Als u klaar bent met uw wijzigingen, past u ze toe door op opslaan te klikken .

| Customer Ed  | lit |                         |           | <del></del> | 0 |
|--------------|-----|-------------------------|-----------|-------------|---|
| DASHBOARD    |     | Save B Save & Close     |           |             |   |
| 🖶 RESTAURANT | <   | Customer Address Orders |           |             |   |
|              | <   | Address 1 🙁 🚍 🕂         |           |             |   |
| 년 SALES      | <   | Address 1               | Address 2 |             |   |
|              | <   |                         |           |             |   |
| LUSERS       | ~   | City                    | State     |             |   |
| Customore    |     |                         |           |             |   |
| Customers    |     | Postcode                | Country   |             |   |
| LOCALISATION | <   |                         |           |             | • |
| 🗲 TOOLS      | <   |                         |           |             |   |
| 🗱 SYSTEM     | <   |                         |           |             |   |
|              |     |                         |           |             |   |
|              |     |                         |           |             |   |
|              |     |                         |           |             |   |
|              |     |                         |           |             | ? |
|              |     |                         |           |             |   |

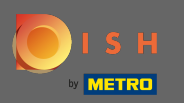

(i) In het tabblad bestellingen ziet u het overzicht van alle bestellingen die de klant in uw winkel heeft gedaan.

| Customer Address Orders                                                                                |          |
|----------------------------------------------------------------------------------------------------|----------|
| ID       CUSTOMER NAME       STATUS       TYPE       TOTAL       FULFILMENT TIME       FULFILMENT DATE |          |
| SALES       37       Accepted       Delivery       6.7       16:30:00       2021-03-15:00:00:00        |          |
| 38       Accepted       Delivery       6.7       16:30:00       2021-03-15 00:00:00                    |          |
| MARKETING       49       Accepted       Pick-up       11.6       11:39:00       2021-04-09 00:00:00    |          |
| L USERS V 50 Accepted Pick-up 11.6 12:05:00 2021-04-09 00:00:00                                        |          |
| Customers       59       Canceled       Pick-up       10.8       10:31:00       2021-05-07 00:00:00    |          |
| IOCALISATION       61       Canceled       Pick-up       6.7       12:08:00       2021-05-07 00:00:00  |          |
|                                                                                                    |          |
| ✿# SYSTEM <                                                                                            |          |
| Version : 1.43.0-p1                                                                                    |          |
|                                                                                                    |          |
|                                                                                                    |          |
|                                                                                                    | <b>2</b> |
|                                                                                                    |          |